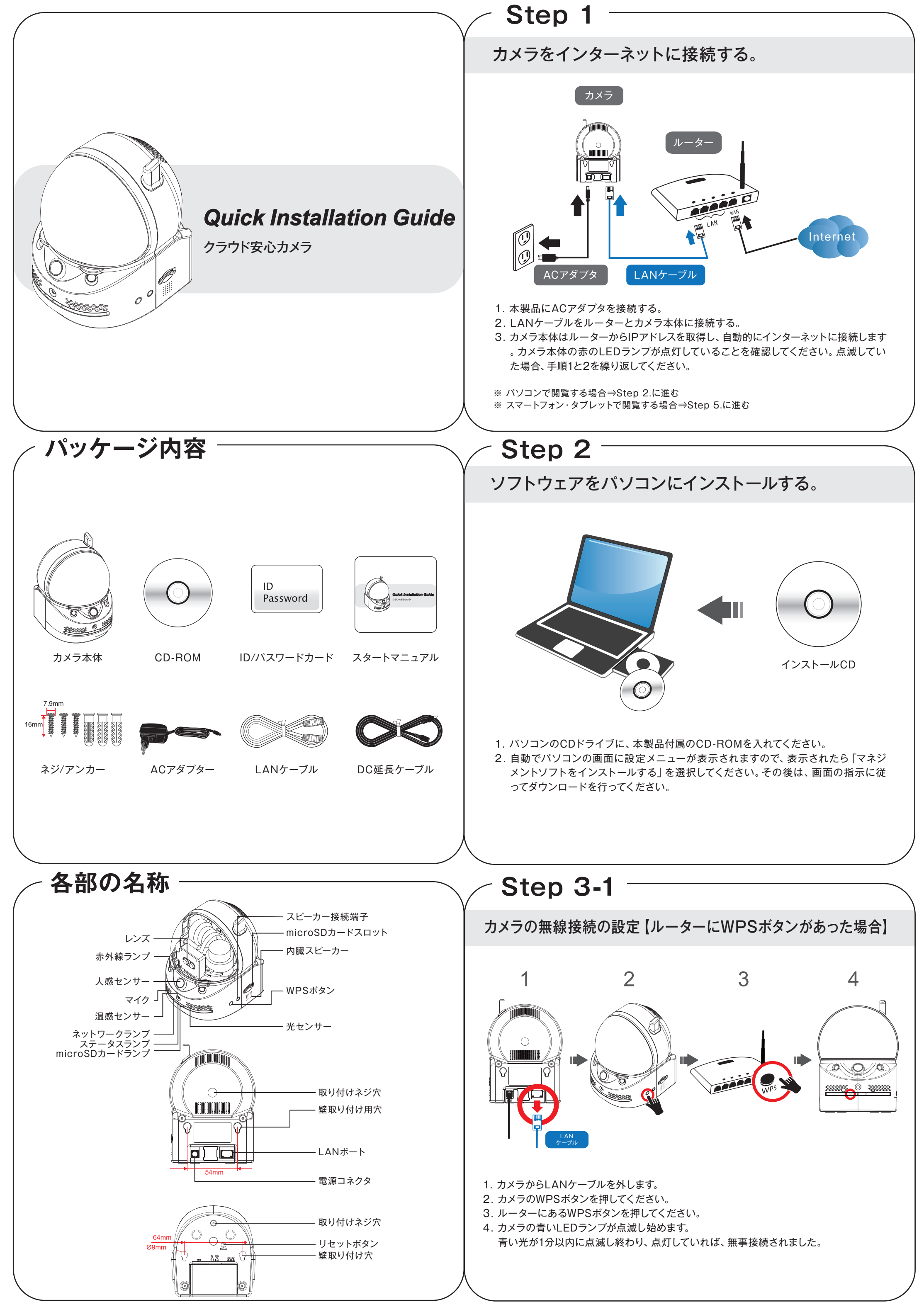

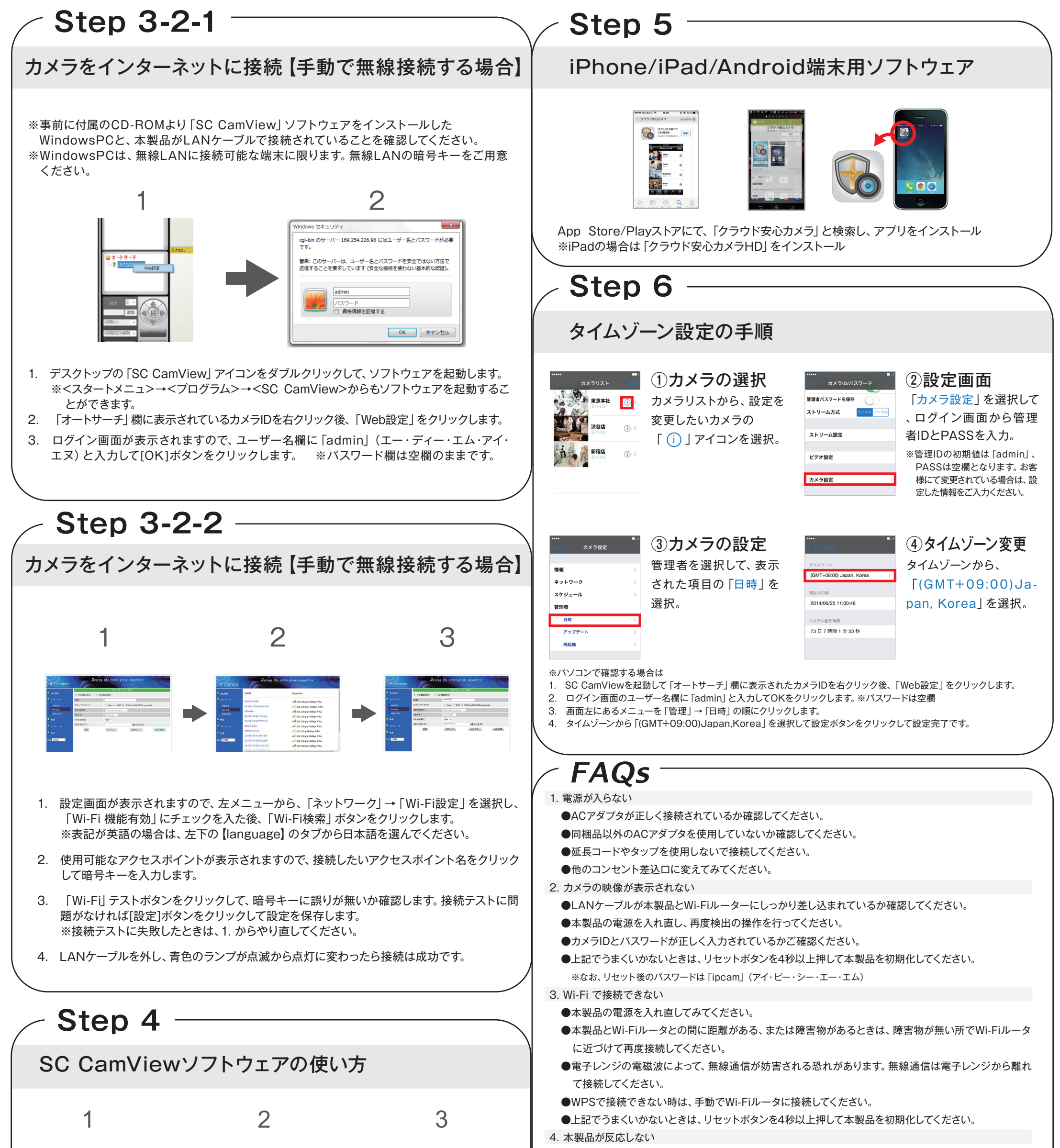

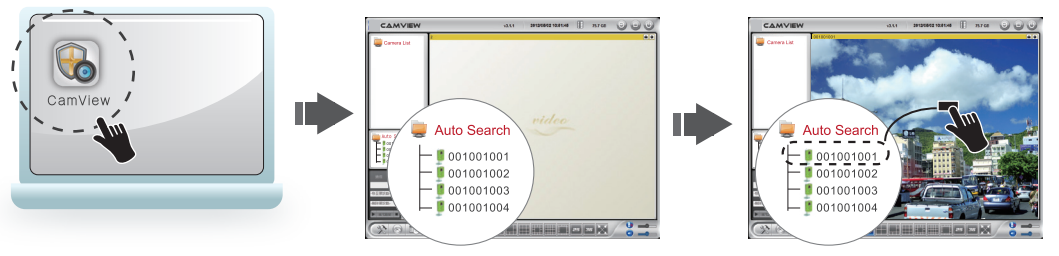

1. デスクトップの「SC CamView」アイコンをクリックしてソフトウェアを起動します。

- <スタートメニュー>→<プログラム>→<SC CamView>→<SC CamView>からでも ソフトウェアを起動することができます。
- 2. 「オートサーチ」 欄にローカルネットワークにある IPカメラが表示されます。
- 3. ビデオを見始めるためにカメラIDをダブルクリックし、IDとパスを同封されている カードに記載されているものを入力してください。

① カメラを「オートサーチ」から「カメラリスト」にドラッグして移動させることができます。

② 「カメラリスト」に新しいアイテムを追加することができます。 「カメラリスト」→「新しいカメラ」→カメラのIDとパスを入力

Ð

●LAN ケーブルが切断されていないか確認ください。 ●本製品をの電源を入れ直してみてください。

## ご注意

・本製品の故障、誤作動、不具合、通信不良、停電、落雷などの外的要因、第三者による妨害行為 などの要因によって、通信機会を逃したために生じた損害などの純粋経済損失につきましては、 一切その責任を負いかねます。

・通信内容や保持情報の漏えい、改ざん、破壊などによる経済的・精神的損害につきましては、 一切その責任を負いかねます。

・お客様のネットワーク接続環境、接続機器に関連する通信エラーや不具合について、一切の責任を負いかねます。あらかじめご了承ください。プロバイダーまたは各接続機器のメーカーにお問い合わせください。

・ハードウェア、ソフトウェア、外観に関しては、将来予告なく変更されることがあります。

・本製品内部のソフトウェア(ファームウェア)更新ファイル公開を通じた修正や機能追加は、お 客様サービスの一環として随時提供しているものです。内容や提供時期に関しての保証は一切 ありません。

※iPhoneはApple Inc.の商標です。iPhone商標は、アイホン株式会社のライセンスに基づき使用されています。

※AndroidはGoogle Inc.の登録商標です。

[REV0002916]